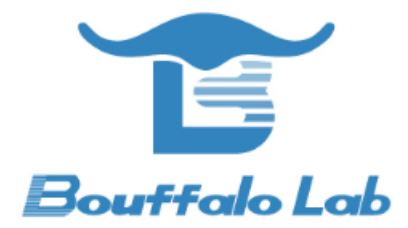

# 射频性能测试

使用手册

版本: 2.16

版权 @ 2020

www.bouffalolab.com

# Contents

| 1  | 版本  | 记录 .          |          |              |     | •        |    | • | • | • | • | • | • | • | • | • | <br>• | • | • | • |  | • |   | • | • | • | • | • |  | • | 5  |
|----|-----|---------------|----------|--------------|-----|----------|----|---|---|---|---|---|---|---|---|---|-------|---|---|---|--|---|---|---|---|---|---|---|--|---|----|
| 2  | 概过  | <u>.</u>      |          |              |     | •        |    |   |   | • | • |   |   |   | • | • |       | • |   |   |  | • | • | • | • |   | • |   |  |   | 6  |
| 3  | 下载  | <b>、</b> 开发烧素 | 录软件      | ╞工∮          | 具包  | •        |    |   |   |   | • |   |   |   |   | • |       | • |   |   |  | • |   |   |   |   |   | • |  |   | 8  |
| 4  | 烧写  | <b>⑤测试固</b> 体 | <b>+</b> |              |     | •        |    |   |   |   |   |   |   |   |   |   |       |   |   |   |  |   |   |   |   |   |   |   |  |   | 9  |
| 5  | 运行  | 「测试固作         | <b>+</b> |              |     | •        |    |   |   |   |   |   |   |   |   |   |       |   |   |   |  |   |   |   |   |   |   |   |  |   | 13 |
| 6  | 频偏  | 副补偿设置         | <b>重</b> |              |     | •        |    |   | • |   |   |   |   |   |   | • |       |   |   |   |  | • |   | • |   |   |   |   |  |   | 14 |
| 7  | 发送  | 送设置 .         |          |              |     | •        |    |   | • |   |   |   |   |   |   | • |       |   |   |   |  | • |   |   |   |   |   |   |  |   | 16 |
|    | 7.1 | Chanr         | nel 和    | l Po         | wer | 设置       | l. |   |   | • |   |   |   |   | • | • |       | • |   |   |  | • |   |   | • |   |   | • |  |   | 16 |
|    | 7.2 | 发送数           | 女据包      | し模式          | 代设置 | <b>置</b> |    |   |   |   |   |   |   |   |   |   |       |   |   |   |  |   |   |   |   |   |   |   |  |   | 17 |
|    |     | 7.2.1         | 11b      | • 数打         | 居包; | 发送       |    |   |   | • |   |   |   |   | • | • |       | • |   |   |  | • |   |   | • |   |   | • |  |   | 18 |
|    |     | 7.2.2         | 11g      | J数排          | 居包; | 发送       |    |   | • | • |   |   |   |   | • | • |       | • |   |   |  | • |   | • | • |   | • | • |  |   | 18 |
|    |     | 7.2.3         | 11n      | ∎数排          | 居包) | 发送       |    |   |   |   |   |   |   |   |   | • |       | • |   |   |  | • |   |   |   |   |   | • |  |   | 18 |
| 8  | 接收  | <b>(</b> 设置). |          |              |     | •        |    |   |   | • |   |   |   |   | • | • |       | • |   |   |  | • |   |   | • |   |   | • |  |   | 19 |
| 9  | BLE | 测试.           |          |              |     | •        |    |   |   |   |   |   |   |   |   | • |       | • |   |   |  | • |   |   |   |   |   | • |  |   | 20 |
| 10 | 设置  | 】使用默          | 认发剪      | <u>村功</u>    | 率及  | 频偏       | 补  | 偿 | 值 |   |   |   |   |   |   | • |       | • |   |   |  | • |   |   |   |   |   | • |  |   | 21 |
| 11 | 发送  | 专功率温厚         | 复补偿      | <u>ب</u> الا |     | •        |    |   |   |   | • |   |   |   |   | • |       | • |   |   |  | • |   |   |   |   |   | • |  |   | 23 |
| 12 | PDS | S/DTIM ৳      | 殳置.      |              |     | •        |    | • | • | • |   |   |   |   |   | • |       | • | • |   |  | • | • | • |   |   | • | • |  |   | 24 |
| 13 | HBN | Ⅰ设置           |          |              |     | •        |    |   |   |   | • |   |   |   |   | • |       | • |   |   |  | • |   |   |   |   |   | • |  |   | 25 |
| 14 | CW  | 测试模式          | Ċ        |              |     | •        |    |   |   | • | • |   |   |   |   | • |       | • |   |   |  | • |   |   |   |   |   | • |  |   | 26 |
| 15 | RF  | 测试固件          | 在生       | 产中           | 的很  | 吏用i      | 兑明 | 月 | • |   |   |   |   |   |   | • |       |   |   |   |  | • |   |   |   |   |   |   |  |   | 27 |

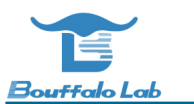

1

| <b>6</b> 串口通信命令                            | 29 |
|--------------------------------------------|----|
| 16.1 Shakehand                             | 29 |
| 16.2 TX on/off                             | 29 |
| 16.3 TX modulation                         | 29 |
| 16.3.1 2.4G 11n                            | 29 |
| 16.3.2 2.4G 11g                            | 30 |
| 16.3.3 2.4G 11b                            | 30 |
| 16.4 2.4g channel                          | 30 |
| 16.5 2.4g tx power                         | 30 |
| 16.6 TX frame length                       | 30 |
| 16.7 TX frequency                          | 30 |
| 16.8 PDS                                   | 31 |
| 16.9 HBN                                   | 31 |
| 16.10 RX                                   | 31 |
| 16.11 Get MFG FW version                   | 31 |
| 16.12 Get MFG FW building infomation       | 31 |
| 16.13 Get current power level              | 31 |
| 16.14 Get current channel                  | 32 |
| 16.15 Get current tx status                | 32 |
| 16.16 Get tx frequency                     | 32 |
| 16.17 Get cap code                         | 32 |
| 16.18 Get MFG mode                         | 32 |
| 16.19 Set cap code                         | 32 |
| 16.20 Set MFG Test(CW) mode                | 32 |
| 16.21 Write data to efuse                  | 32 |
| 16.21.1 Write data to efuse buffer         | 33 |
| 16.21.2 Load data from efuse buffer        | 33 |
| 16.21.3 Program data to efuse              | 33 |
| 16.21.4 Read data from efuse               | 33 |
| 16.22 Save calibration parameters to efuse | 34 |
| 16.22.1 Write cap code to efuse buffer     | 34 |
| 16.22.2 Load cap code from efuse buffer    | 34 |

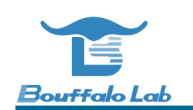

| 16.22.3 Program cap code to efuse           | 34 |
|---------------------------------------------|----|
| 16.22.4 Read cap code from efuse            | 34 |
| 16.22.5 Write power offset to efuse buffer  | 34 |
| 16.22.6 Load power offset from efuse buffer | 35 |
| 16.22.7 Program power offset to efuse       | 35 |
| 16.22.8 Read power offset from efuse        | 35 |
| 16.22.9 Enable power offset in efuse        | 35 |
| 16.22.10 Write mac address to efuse buffer  | 35 |
| 16.22.11 Load mac address from efuse buffer | 35 |
| 16.22.12 Program mac address to efuse       | 36 |
| 16.22.13 Read mac address from efuse buffer | 36 |
| 16.23 Save calibration parameters to flash  | 36 |
| 16.24 Save default parameters to flash      | 36 |
| 16.24.1 save default cap code to flash      | 36 |
| 16.24.2 read default cap code from flash    | 37 |
| 16.24.3 save WiFi default power to flash    | 37 |
| 16.24.4 read WiFi default power from flash  | 37 |
| 16.24.5 select WiFi default power in flash  | 37 |
| 16.24.6 save BLE default power to flash     | 37 |
| 16.24.7 read BLE default power from flash   | 37 |
| 16.24.8 select BLE default power in flash   | 37 |
| 16.25 Reset MFG FW                          | 37 |
| 16.26 Set tx duty                           | 38 |
| 16.27 Get tx duty                           | 38 |
| 16.28 BLE Test                              | 38 |
| 16.28.1 BLE TX Power                        | 38 |
| 16.28.2 BLE TX                              | 38 |
| 16.28.3 BLE RX                              | 38 |
| 16.28.4 BLE test stop                       | 38 |
| 16.29 TX power temperature calibration      | 39 |

# List of Figures

| 2.1  | 工具界面图                  | 7  |
|------|------------------------|----|
| 3.1  | 开发烧录软件工具包              | 9  |
| 4.1  | IOT 模组评估套件             | 10 |
| 4.2  | 烧写界面                   | 11 |
| 4.3  | 硬件连接原理图                | 12 |
| 4.4  | 烧录成功界面                 | 13 |
| 5.1  | 程序成功运行的 log            | 14 |
| 6.1  | 更新补偿值                  | 16 |
| 7.1  | 设置 Channel 和 Power 的参数 | 17 |
| 7.2  | 11b 数据包设置速率            | 19 |
| 7.3  | 11g 数据包设置速率            | 19 |
| 7.4  | 11n 数据包发送界面            | 19 |
| 8.1  | 接收数据包效果图               | 20 |
| 9.1  | BLE Payload Type       | 21 |
| 12.1 | PDS 模式参数设置             | 25 |
| 13.1 | HBN 模式参数设置             | 26 |
| 14.1 | 测试模式参数设置               | 27 |
| 15.1 | 烧写界面                   | 29 |

版本记录

1

| 版本    | 更新内容                                                       |
|-------|------------------------------------------------------------|
| V2.16 | 增加射频性能测试在生产中的使用说明                                          |
| V2.15 | 增加 EFUSE 读写的相关描述                                           |
| V2.14 | 增加温补功能的相关描述                                                |
| V2.13 | 增加将产测校准参数写入 Flash 功能                                       |
| V2.12 | 增加启用 efuse tx power offset 校准功能命令                          |
| V2.11 | 增加设置 BLE Tx Power 及 default 值功能                            |
| V2.10 | 增加 BLE 和 Auto(Default) TX power 功能                         |
| V2.9  | 将 MFG 功能集成到开发烧录工具中                                         |
| V2.8  | 增加 TX Duty 选择,去掉固件下载功能                                     |
| V2.7  | 增加 CW 测试模式,在该测试模式下,只能设定 Power 和 Channel                    |
| V2.6  | 去掉 Ch14 的设定,增加 Misc Cfg Get 功能获取 Channel, Power, Capcode   |
| V2.5  | 增加 Shakehand(H)命令,增加读取 efuse power offset 和 Cap code 并设定功能 |
| V2.4  | 增加 Reset 命令                                                |
| V2.3  | 增加 Efuse Load 和 Save 指令,用于保存校准参数到 Efuse 时候的校验              |
| V2.2  | 去除 MFG 图形界面工具中数据包长,发送频率,制式参数等冗余设定,简化<br>用户使用步骤             |

## 表 1.1: 修改记录

RF 性能测试工具 (RF MFG) 是 Bouffalo Lab 提供的用于 RF 评估测试的工具,包含测试工具和测试镜像 (MFG Firmware) 两部分。测试工具界面如下图所示。

| 本 電置              | BL60X MFG TX BL60X HBN                                                                                                    |
|-------------------|----------------------------------------------------------------------------------------------------|
| OM Port           | 802.11b rate         1Mbps         ×         802.11b Start         802.11b Stop         RX Start         HBN Sleep(sec)         10            |
| Normal ~          | 802.11g rate         6Mbps         ×         802.11g Start         802.11g Stop         RX Stop                                               |
| hannel 1(2412) ~  | 802.11n mode MCS0 ~ 802.11n Start 802.11n Stop RX Frm Cnt                                                                                     |
| ower 23dbm ~      |                                                                                                    |
| apCode Auto       |                                                                                                    |
| xDuty 50% ~       | DIM I V DIM Count 100 DIM Wakeup lime(ms) 100 PDS steep Forever PDS start                                                                     |
|                   | BLE Direct Test Mode                                                                                                    |
| Misc Set Misc Get | Tx Channel         O         Power         15 dbm         Data Length         37         Payload type         O         TX Start         Stop |
| Refresh Clear     | Rx Channel 0 RX Start                                                                                                    |
| Open Close        | RIEOV Command                                                                                                    |
|                   | Command Send                                                                                                    |
|                   |                                                                                                    |
|                   |                                                                                                    |
|                   |                                                                                                    |
|                   |                                                                                                    |
|                   |                                                                                                    |
|                   |                                                                                                    |
|                   |                                                                                                    |
|                   |                                                                                                    |
|                   |                                                                                                    |

图 2.1: 工具界面图

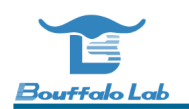

RF 性能测试工具 (RF MFG) 可以实现的功能包括:

- WiFi 数据包发送
- WiFi 数据包接收
- BLE 数据包接收 (具有 BLE 功能的芯片)
- BLE 数据包接收 (具有 BLE 功能的芯片)
- •芯片 PDS(Power down sleep) 测试
- •芯片 HBN(Hibernate) 测试

# 下载开发烧录软件工具包

如果用户没有开发烧录工具,可以通过 Bouffalo Lab Dev Cube,获取开发烧录软件工具包,在该工具包中,包含了 RF 测试固件,RF 测试固件烧写工具,RF 测试工具等。工具包解压后的效果如图所示。它是客户开发博流各种类型芯片 使用到的工具集。

| 名称              | 修改日期            | 类型     | 大小        |
|-----------------|-----------------|--------|-----------|
| bl56x           | 2020/7/14 14:18 | 文件夹    |           |
| bl60x           | 2020/7/20 9:03  | 文件夹    |           |
| BI562           | 2020/7/14 14:19 | 文件夹    |           |
| Ы602            | 2020/7/16 17:16 | 文件夹    |           |
| 📙 common        | 2020/7/14 14:18 | 文件夹    |           |
| docs            | 2020/7/14 14:18 | 文件夹    |           |
| openocd         | 2020/7/14 14:18 | 文件夹    |           |
| BLDevCube.exe   | 2020/7/20 10:01 | 应用程序   | 24,135 KB |
| 🔜 JLink.exe     | 2020/6/2 14:41  | 应用程序   | 273 KB    |
| JLinkARM_32.dll | 2020/6/2 14:41  | 应用程序扩展 | 13,988 KB |
| 📧 openocd.exe   | 2020/6/2 14:41  | 应用程序   | 4,579 KB  |
| version.txt     | 2020/7/20 9:58  | 文本文档   | 1 KB      |

图 3.1: 开发烧录软件工具包

# 烧写测试固件

4

通过 Flash 烧写工具,将 RF 的测试固件烧写到 Flash 中,镜像成功下载后,通过将 Boot 引脚跳到低电平,按下复位 键就可以启动 firmware 固件程序进行 RF 测试了。

对于 RF 评估测试,如果是直接从博流拿到的 RF 评估测试板,里面会提前烧录好测试固件,用户可以跳过烧写测试固件这一步骤,直接连接评估测试板到 PC,运行固件进行 RF 测试评估,详细参考《运行测试固件》这一章节。

在开发烧录软件工具包中,包含了各个芯片的 RF 测试固件。下面以 BL602 的 IOT 模组评估套件烧写为例,介绍烧写 过程。BL602 的 IOT 模组评估套件如下图所示。

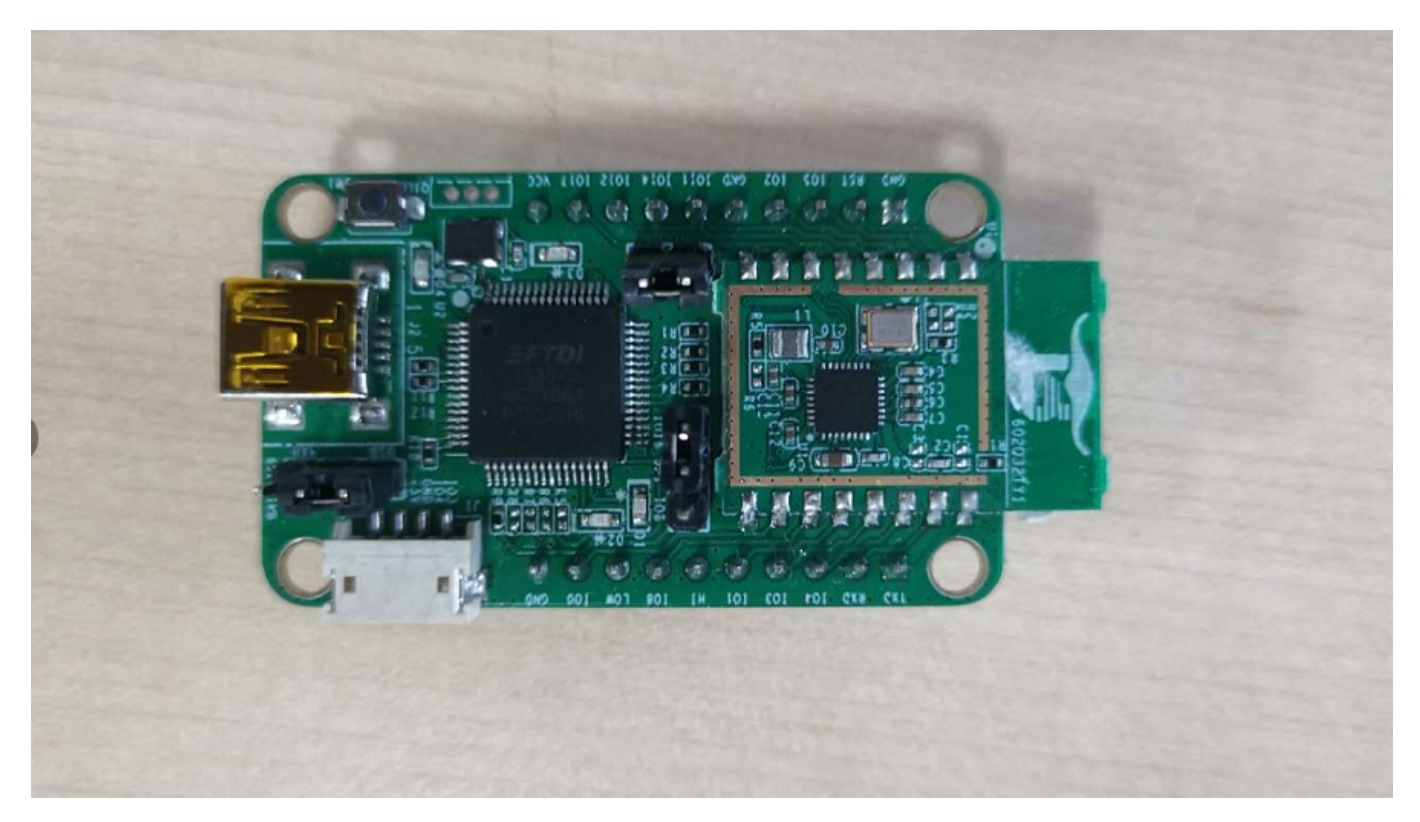

图 4.1: IOT 模组评估套件

套件由 IOT 模组和模组底板组成,模组底板使用 Mini USB 接口供电同时带有一颗 FT 的 USB 转串口芯片, USB 转串

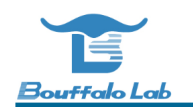

口与模组的连接关系是:

- TXD: 与模组的 RXD 相连
- RXD: 与模组的 TXD 相连
- DTR: 与模组的 Boot 引脚相连,用于控制芯片从 UART 启动还是 Flash 启动
- RTS: 与模组的 Reset 引脚相连,用于控制芯片的复位

当模组连接到 PC 后,会在 PC 的设备管理器出现两个 USB 转串口,并且这两个 COM 号是相邻的,与芯片的 UART 连接的是其中小号的串口。如果模组连接到 PC 后,没有自动安装驱动,请到https://www.ftdichip.com/Drivers/VCP.htm下载驱动自行安装。

连接模组后,首先运行 BLDevCube.exe,在 Chip Type 中选择 BL602/604,进入如下烧写界面。

| terface   | Uart    | ✓ Factory Params  | C:\Bouffalo\Bou | ffaloLabDevCube-1.3.4-win32\bl602\device_tree\bl_factory_params_loTKitA_40M.dts |
|-----------|---------|-------------------|-----------------|---------------------------------------------------------------------------------|
| OM Port   | COM6    | ✓ Partition Table | Browse          | C:\Bouffalo\BouffaloLabDevCube-1.3.4-win32\bl602\partition\partition_cfg_2M.tom |
| art Rate  | 2000000 | Boot2 Bin         | Browse          | C\Bouffalo\BouffaloLabDevCube-1.3.4-win32\bl602\builtin_imgs\blsp_boot2.bin     |
| ink Rate  | 1000    | Firmware Bin      | Browse          | C:\Bouffalo\BouffaloLabDevCube-1.3.4-win32\bl602\builtin_imgs\mfg\bl602_bl604_i |
| oard      | IoTKitA | → Media           | Browse          |                                                                                 |
| al        | 40M     | ✓ Romfs           | Browse          |                                                                                 |
| hip Erase | False   | V MFG Bin         | Browse          |                                                                                 |
|           |         | AES-Encrypt       | Key (16 Bytes)  | IV (16 Bytes)                                                                   |
|           | cical   |                   |                 |                                                                                 |
|           | Cita    | 0%                |                 | Log Create & Download Open UART                                                 |
|           | cica    | 0%                |                 | Log Create & Download Open UAR                                                  |
|           |         | 0%                |                 | Log Create & Download Open UART                                                 |
|           |         | 0%                |                 | Log Create & Download Open UART                                                 |
|           |         | 0%                |                 | Log Create & Download Open UART                                                 |
|           |         | 0%                |                 | Log Create & Download Open UART                                                 |

图 4.2: 烧写界面

在左侧通信接口设置中:

- Interface:用于选择烧录的通信接口,这里选择 uart 进行烧写
- COM Port: 当选择 UART 进行烧写的时候这里选择与芯片连接的 COM 口号,可以点击 Refresh 按钮进行 COM 号

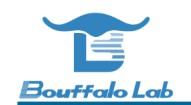

的刷新

- Uart Rate: 当选择 UART 进行烧写的时候,填写波特率,可以填写 2M 2000000
- Board: 选择所使用的板子型号,这里选择 IoTKitA,当板子选定后,Xtal 和 Chip/Flash 会自动更新成与板子匹配 的默认值,当然用户也是可以再次更改的
- Xtal: 用于选择板子所使用的晶振类型,对于评估板,这里选择 40M
- Chip Erase: 默认设置为 False,即下载时不擦除 Flash

#### 其它项使用默认配置即可。

在右侧烧录镜像配置,分别选择:

• 分区表:使用烧写工具目录下的对应芯片型号 partition 目录下的分区表,本例中使用

#### bl602/partition/partition\_cfg\_2M.toml

• Boot2: 使用烧写工具目录下的对应芯片型号 builtin\_imgs 目录下的 Boot2,本例中使用

#### bl602/builtin\_imgs/blsp\_boot2.bin

• 固件程序:使用烧写工具目录下的对应芯片型号 builtin\_imgs 目录下的 mfg,本例中选择的是

#### bl602/builtin\_imgs/mfg/bl602\_bl604\_mfg\_gu\_40m.bin

固件的烧写,需要根据通信接口的选择,将芯片设置成正确的启动方式,对于 UART 方式烧写,需要将芯片的 Boot 引 脚设置为高电平,对于 Jlink 方式烧写,需要将芯片的 Boot 引脚设置为低电平。对于博流提供的模组评估套件,在使 用串口烧录的时候,烧写工具会通过 USB 转串口的 DTR 信号自动控制 BOOT 引脚,不需要额外设定。IOT 模组的硬 件连接原理图如下所示:

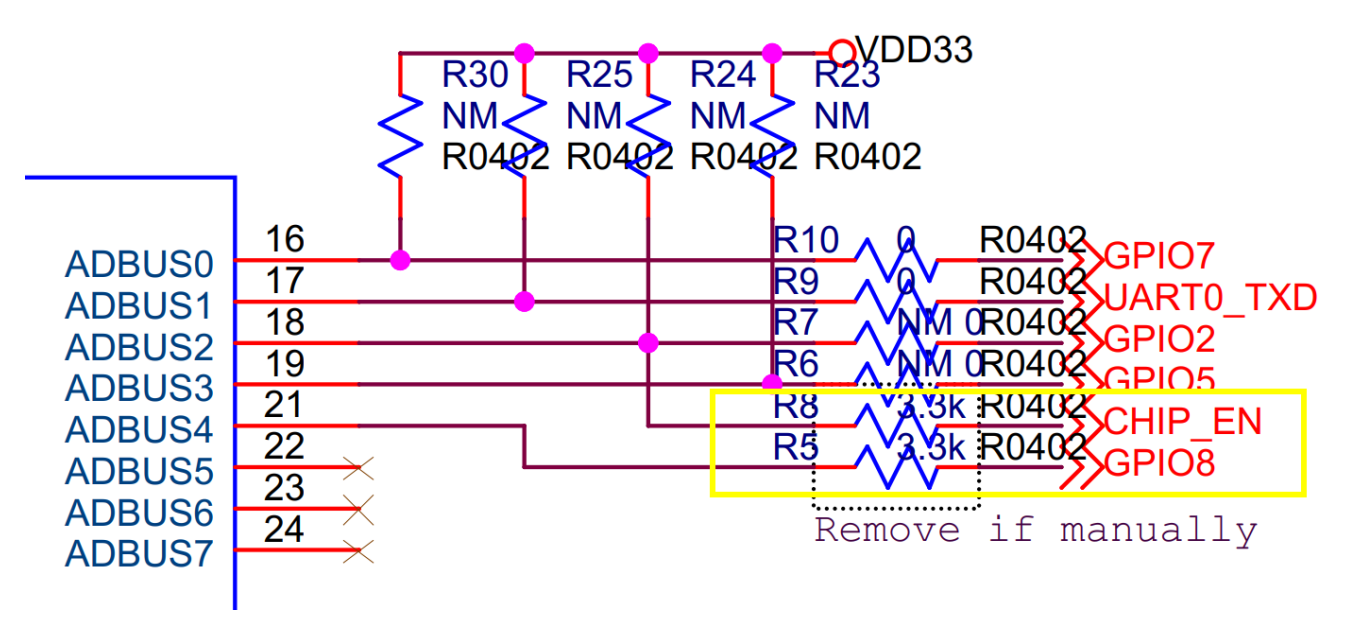

# 图 4.3: 硬件连接原理图

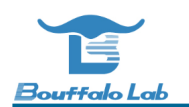

在上图中,电阻 R5,R8 是用于 USB 转串口的 DTR、RTS 与芯片的 BOOT 引脚、RST 引脚的连接。如果这两个电阻 存在的话,烧写程序可自动控制芯片的启动方式。如果不存在的话,需要用户将 BOOT 引脚根据需求跳到高电平或者 低电平并通过板子上的按键实现 RESET。

完成上述芯片启动设定后,然后点击 Create&Download 按钮,完成固件程序的烧录。烧录成功的示意如下。

| Simple Flas       | her                             |                          |                 |                                                                                                    |
|-------------------|---------------------------------|--------------------------|-----------------|----------------------------------------------------------------------------------------------------|
|                   |                                 | Firmware Config          |                 |                                                                                                    |
| Interface         | Uart ~                          | Factory Params           | C:\Bouffalo\Bou | uffaloLabDevCube-1.3.4-win32\bl602\device_tree\bl_factory_params_loTKitA_40M.dts                                                                                                    |
| COM Port          | COM6 ~                          | Partition Table          | Browse          | $\label{eq:linear} \fbox{\c:bouffalo} bouffalo} C:\bouffalo} bouffalo} bouffalo$ |
| Uart Rate         | 2000000                         | Boot2 Bin                | Browse          | C:\Bouffalo\BouffaloLabDevCube-1.3.4-win32\bl602\builtin_imgs\blsp_boot2.bin                                                                                                    |
| JLink Rate        | 1000                            | Firmware Bin             | Browse          | C:\Bouffalo\BouffaloLabDevCube-1.3.4-win32\bl602\builtin_imgs\mfg\bl602_bl604_l                                                                                                    |
| Board             | IoTKitA 🗸                       | Media                    | Browse          |                                                                                                    |
| Xtal              | 40M ~                           | Romfs                    | Browse          |                                                                                                    |
| Chin Frace        | Falsa                           | MFG Bin                  | Browse          |                                                                                                    |
| Chip Liase        | raise V                         | AFS-Encrypt              | Key (16 Bytes)  | IV (16 Bytes)                                                                                                    |
|                   | Refresh                         |                          |                 |                                                                                                    |
|                   |                                 | Single Download Co       | nfig            |                                                                                                    |
|                   | Clear                           | Enable 0x0               |                 | Browse                                                                                                    |
|                   |                                 |                          |                 |                                                                                                    |
|                   |                                 | Success                  |                 | Log Create & Download Open UART                                                                                                    |
|                   |                                 |                          |                 |                                                                                                    |
|                   |                                 |                          |                 |                                                                                                    |
| inished           | 5 8                             |                          |                 | ,                                                                                                    |
| sha caled by hos  | st: adaf0ed5bc9d4bdf5ee5e2982   | 25cce42f903f2540083dba5  | c59b36af56648c  | c46                                                                                                    |
| kip mode verify   |                                 |                          |                 |                                                                                                    |
| ead sha256/381    | 18                              |                          |                 |                                                                                                    |
| flash xip readsha | a time cost(ms): 16.74633789062 | 5                        |                 |                                                                                                    |
| inished           |                                 |                          |                 |                                                                                                    |
| sha caled by dev  | v: adaf0ed5bc9d4bdf5ee5e29822   | 25cce42f903f2540083dba5c | :59b36af56648c4 | 46                                                                                                    |
| erify success     |                                 |                          |                 |                                                                                                    |
| program finished  | d                               |                          |                 |                                                                                                    |
| all time cost(ms) | : 6243.305908203125             |                          |                 |                                                                                                    |
| all success]      |                                 |                          |                 |                                                                                                    |
|                   |                                 |                          |                 |                                                                                                    |

图 4.4: 烧录成功界面

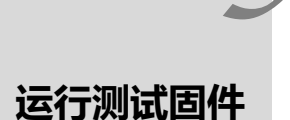

完成测试固件的下载以后,将芯片的 Boot 引脚跳到低电平,然后按下复位键,芯片就可以运行 RF 测试固件了,对于博流提供的模组评估套件,Boot 引脚会被串口程序自动控制,无需额外的设定。在运行 BLFlashEnv.exe 后,通过 View->RF MFG 进入到 RF MFG 测试界面。选择使用到的 COM 号(本例中是 COM6),点击 Open 按钮,即可看到 固件程序成功运行的 log,示例如下。

| ile <u>V</u> iew Help |              |                                                                                                    |     |
|-----------------------|--------------|----------------------------------------------------------------------------------------------------|-----|
| RF MFG                |              |                                                                                                    |     |
| 基本配置                  |              | BL60X MFG TX BL60X MFG RX BL60X HBN                                                                                                |     |
| COM Port              | COM6 ~       | 802.11b rate         1Mbps         ×         802.11b Start         802.11b Stop         RX Start         HBN Sleep(sec)         10 |     |
| Mode                  | Normal ~     | 802.11g rate 6Mbps v 802.11g Start 802.11g Stop RX Stop HBN Start                                                                  |     |
| Channel               | 1(2412) ~    | 802.11n mode MCS0 v 802.11n Start 802.11n Stop RX Frm Cnt                                                                          |     |
| Power                 | 17dbm v      |                                                                                                    |     |
| CapCode               | 50 🗌 Auto    | DTIM 1 DTIM Count 100 DTIM Wakeup Time(ms) 100 PDS Sleep Forever PDS Start                                                         |     |
| TxDuty                | 50% ~        |                                                                                                    |     |
|                       |              | BLE Direct Test Mode                                                                                                    |     |
| Misc Set              | Misc Get     | Tx Channel 0 Power 15 dbm v Data Length 37 Payload type 0 TX Start Stop                                                            |     |
| Refresh               | Clear        | Rx Channel 0 RX Start                                                                                                    |     |
| Open                  | Close        |                                                                                                    |     |
|                       |              | BLBUX Command                                                                                                    |     |
|                       |              | Command Send                                                                                                    |     |
|                       |              |                                                                                                    |     |
| MFG GU Start          |              |                                                                                                    | ^   |
| 0mfg                  |              |                                                                                                    |     |
| 0x40000000=6c01       | 00ef         |                                                                                                    |     |
| 0x40001004=3010       | 0036         |                                                                                                    |     |
| #<br>[mfg fw] y:c OK  |              |                                                                                                    |     |
| #*#*channel:2412      |              |                                                                                                    |     |
| obs_handle [#*#*c     | hannel:2412] |                                                                                                    |     |
| [mfg fw] y:p OK       |              |                                                                                                    |     |
| #*#*power:17          |              |                                                                                                    |     |
| obs_handle [#*#*p     | ower:17]     |                                                                                                    |     |
| [mfg fw] y:i OK       |              |                                                                                                    | - 1 |
| #*#*duty:50           |              |                                                                                                    | ~   |

#### 图 5.1: 程序成功运行的 log

上位机 UI 程序与测试固件通过 UART 通信,使用的波特率是 115200,数据位为 8 位,没有奇偶校验。

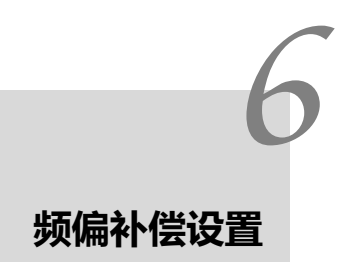

针对晶体的负载电容, BL60X 系列芯片内部有电容补偿, 不同的负载电容需求对应不同的电容补偿值, 以下表格提供参考值。

备注:实际 PCB 走线也存在一定的寄生电容,所以最佳补偿值还是以实际测试结果为准。

| 表 6.1: BL606 | 对应的电 | 容补偿值 |
|--------------|------|------|
|--------------|------|------|

| XTAL Loading Capacity (pF) | Capacity Code |
|----------------------------|---------------|
| 8                          | 40            |
| 10                         | 58            |

#### 表 6.2: BL602 对应的电容补偿值

| XTAL Loading Capacity (pF) | Capacity Code |
|----------------------------|---------------|
| 12                         | 32~36         |
| 15                         | 58~63         |

使用方法如下:

1. 在 Cap Code 中填写需要补偿的值。

2. 点击 Misc Set 按键更新补偿值。

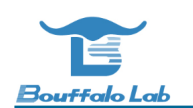

| 基本配置                          |     |       |             |
|-------------------------------|-----|-------|-------------|
| COM Port                      | cc  | DM6   | ~           |
| Mode                          | No  | ormal | ~           |
| Channel                       | 1(2 | 2412) | ~           |
| Power                         | 17  | dbm   | ~           |
| CanCode                       | 22  |       |             |
| Capcoue                       | 55  | ,     | Auto        |
| TxDuty                        | 50  | %     |             |
| TxDuty                        | 50  | %     |             |
| TxDuty<br>Misc Set            | 50  | %     | ✓ Auto<br>✓ |
| TxDuty<br>Misc Set<br>Refresh | 50  | 9%    | Misc Get    |

图 6.1: 更新补偿值

# 7.1 Channel 和 Power 设置

通过 Channel 和 Power 下拉菜单框,可以设置数据包的发送通道和功率。Channel 可以选择 1-13, Power 可以选择 12-23dbm。

| 110 | 基本配置     |           |
|-----|----------|-----------|
|     | COM Port | COM6 ~    |
|     | Mode     | Normal ~  |
|     | Channel  | 1(2412) ~ |
|     | Power    | 17dbm v   |
|     | CapCode  | 33 Auto   |
|     | TxDuty   | 50% ~     |
|     |          |           |
|     | Misc Set | Misc Get  |
|     | Refresh  | Clear     |
|     | Open     | Close     |

图 7.1: 设置 Channel 和 Power 的参数

WiFi 不同的模式使用不同的调制方式,对信号质量 (EVM) 也有不同的要求,为了满足 WiFi 标准,针对不同制式推荐的最大功率如下表。

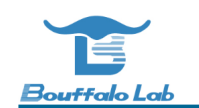

| Mode | Rate    | Maximum Power(dBm)  |
|------|---------|---------------------|
| 11n  | MCS7    | 17                  |
|      | MCS6    | 18                  |
|      | MCS5    | 18                  |
|      | MCS4    | 18                  |
|      | MCS3    | 18                  |
|      | MCS2    | 18                  |
|      | MCS1    | 18                  |
|      | MCS0    | 18                  |
| 11g  | 54Mbps  | 18                  |
|      | 48Mbps  | 19                  |
|      | 36Mbps  | 20                  |
|      | 24Mbps  | 20                  |
|      | 18Mbps  | 20                  |
|      | 12Mbps  | 20                  |
|      | 9Mbps   | 20                  |
|      | 6Mbps   | 20                  |
| 11b  | 11Mbps  | 18(BL606)/20(BL602) |
|      | 5.5Mbps | 18(BL606)/20(BL602) |
|      | 2Mbps   | 18(BL606)/20(BL602) |
|      | 1Mbps   | 18(BL606)/20(BL602) |

BL60X 系列芯片提供了功率校准机制,用户可在产品量产环节对各个 Channel 进行功率校准,将校准值写入芯片 Efuse, 在应用程序启动后,根据写入的校准值纠正实际的 TX Power。

BL606/BL608 系列芯片针对功率偏差补偿预留了长度为 14 的数组空间(Power\_Offset[14]),每个元素为 4bit, MSB 为符号位,允许的功率偏差范围为-4~3(即-4dB~3dB),超出该取值范围则校准失败。

BL602 相比 BL606/BL608, 在 efuse 容量上缩减了 50%, 预留给功率补偿的 efuse bit 数目有大幅减少, 因此 BL602 的功率补偿只能写入高中低 3 个信道的校准值, 其余信道的补偿采用插值的方法。

关于 BL60X 系列芯片的详细校准机制,内容请参考《BL60X\_产测校准算法》。

# 7.2 发送数据包模式设置

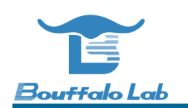

### 7.2.1 11b 数据包发送

11b 数据包可以选择速率:1Mbps,2Mbps,5.5Mbps,11Mbps,前导默认选择 Long preamble。设置完毕后,就可以点击 802.11b Start 按钮进行发送,在发送期间,log 区域会打印已经发送数据包的个数。如果想要停止发送,点击 802.11b Stop 即可。

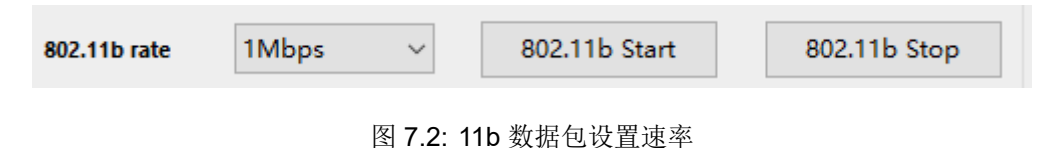

# 7.2.2 11g 数据包发送

11g 数据包可以选择速率: 6Mbps, 9Mbps, 12Mbps, 18Mbps, 24Mbps, 36Mbps, 48Mbps, 54Mbps, 设置完毕后, 就可以点击 802.11g Start 按钮进行发送, 在发送期间, log 区域会打印已经发送数据包的个数。如果想要停止发送, 点击 802.11g Stop 即可。

| 802.11g rate | 6Mbps | $\sim$ | 802.11g Start | 802.11g Stop |
|--------------|-------|--------|---------------|--------------|
|              |       |        |               |              |

图 7.3: 11g 数据包设置速率

### 7.2.3 11n 数据包发送

11n 数据包可以选择速度模式 MCS0-MCS7, 默认带宽 20MHz, Long GI, 使用 HT-MF 模式。

| 注解: 目前 HT_GF 模式不支持。 |  |
|---------------------|--|
|---------------------|--|

设置完毕后,就可以点击 802.11n Start 按钮进行发送,在发送期间,log 区域会打印已经发送数据包的个数。如果想要停止发送,点击 802.11n Stop 即可。

| 802.11n mode | MCS0 | $\sim$ | 802.11n Start | 802.11n Stop |
|--------------|------|--------|---------------|--------------|
|              |      |        |               |              |

图 7.4: 11n 数据包发送界面

接收设置较为简单,点击 RX Start 按钮后即可进入数据包接收模式,点击 RX Frm Cnt 按钮可以显示数据包接收个数 以及 RSSI 的平均值,效果如下图。

| 基本配置        |                   | BL60X MFG TX BL60X HBN                                                                                                   |  |
|-------------|-------------------|----------------------------------------------------------------------------------------------------|--|
| COM Port    | COM6 ~            | 802.11b rate         1Mbps         802.11b Start         802.11b Stop         RX Start         HBN Sleep(sec)         10 |  |
| Mode        | Normal ~          | 802.11g rate         6Mbps         ×         802.11g Start         802.11g Stop         RX Stop         HBN Start        |  |
| Channel     | 1(2412) ~         | 802.11n mode MCS0 ~ 802.11n Start 802.11n Stop RX Frm Cnt                                                                |  |
| Power       | 17dbm v           |                                                                                                    |  |
| CapCode     | 33 Auto           | BL60X PDS/DTIM                                                                                                    |  |
| TxDuty      | 50% ~             |                                                                                                    |  |
|             |                   | BLE Direct Test Mode                                                                                                    |  |
| Misc Set    | Misc Get          | Tx Channel     0     Power     15 dbm     V     Data Length     37     Payload type     0     TX Start     Stop          |  |
| Refresh     | Clear             | Rx Channel 0 RX Start                                                                                                    |  |
| Open        | Close             | RI 60X Command                                                                                                    |  |
|             |                   | Command Send                                                                                                    |  |
|             |                   |                                                                                                    |  |
|             |                   |                                                                                                    |  |
|             |                   |                                                                                                    |  |
| fw] f100 OK |                   |                                                                                                    |  |
| nquecy:100  |                   |                                                                                                    |  |
| 00 frames/1 | l seconds, tx off |                                                                                                    |  |
| tw] x33 OK  |                   |                                                                                                    |  |
| oae cma:33  |                   |                                                                                                    |  |
| wirs OK     |                   |                                                                                                    |  |
| ant of      |                   |                                                                                                    |  |
| CIL         |                   |                                                                                                    |  |
| fw] r:q OK  |                   |                                                                                                    |  |

图 8.1: 接收数据包效果图

RF MFG 提供 BLE 的 TX 和 RX 测试。TX 测试可以设定测试的 Chanel, Power, Data Length 和 Payload Type。设 定完毕后点击 TX Start 按钮即可。RX 测试可以设定测试的 Channel, 然后点击 RX Start 按钮。测试可以使用 Stop 按 钮停止。Payload Type 如下图所示。

| Value | Parameter Description                                                                                      |
|-------|----------------------------------------------------------------------------------------------------|
| 0x00  | PRBS9 sequence '1111111100000111101' (in transmission order) as described in [Vol 6] Part F, Section 4.1.5 |
| 0x01  | Repeated '11110000' (in transmission order) sequence as described in [Vol 6] Part F, Section 4.1.5         |
| 0x02  | Repeated '10101010' (in transmission order) sequence as described in [Vol 6] Part F, Section 4.1.5         |
| 0x03  | PRBS15 sequence as described in [Vol 6] Part F, Section 4.1.5                                              |
| 0x04  | Repeated '11111111' (in transmission order) sequence                                                       |
| 0x05  | Repeated '00000000' (in transmission order) sequence                                                       |
| 0x06  | Repeated '00001111' (in transmission order) sequence                                                       |
| 0x07  | Repeated '01010101' (in transmission order) sequence                                                       |

图 9.1: BLE Payload Type

# 10

# 设置/使用默认发射功率及频偏补偿值

对于不需要对每个芯片都做 RF 功率和频偏校准的用户, RF MFG 提供了设置经验值的方法。用户可抽检一批产品, 从而找出平均发射功率值和频偏值, 以此 Golden 值作为默认的发射功率和频偏。

1. 设置频偏校准值

Command 输入框中输入 SFX[频偏值], 然后点击 Send 按钮。举例, 如果设置频偏为 34, 则输入框输入 SFX34

2. 设置 WiFi 默认功率

针对每个 Channel,每种模式,设置默认的发送功率。

1. 设置 11b 各个 channel 默认发射功率 (-1 代表是 13 个 channel) Command 输入框中输入 SFPDB-1,[Ch1 TX Power],[Ch2 TX Power]...,[Ch13 TX Power]

举例如下:

SFPDB-1,18,19,18,19,18,19,18,19,18,19,18,19,20

2. 设置 11g 各个 channel 默认发射功率 (-1 代表是 13 个 channel) Command 输入框中输入 SFPDG-1,[Ch1 TX Power],[Ch2 TX Power]...,[Ch13 TX Power]

举例如下:

SFPDG-1,19,19,18,19,18,19,18,19,18,19,18,19,20

3. 设置 11n 各个 channel 默认发射功率 (-1 代表是 13 个 channel) Command 输入框中输入 SFPDN-1,[Ch1 TX Power],[Ch2 TX Power]...,[Ch13 TX Power]

举例如下:

SFPDN-1,20,19,18,19,18,19,18,19,18,19,18,19,20

如若设置某个 channel 的默认功率,则可以使用 SFPDB[Channel],[Channel TX Power]

或者 SFPDG[Channel],[Channel TX Power] 或者 SFPDN[Channel],[Channel TX Power]

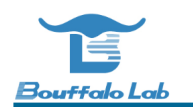

#### 3. 设置 BLE 默认功率

针对每个 Channel,设置默认的发送功率。

1. 设置 BLE 各个 channel 默认发射功率 (-1 代表是 40 个 channel) Command 输入框中输入 SFPE-1,[Ch0 TX Power],[Ch1 TX Power]...,[Ch39 TX Power]

举例如下:

12,12,13,13,14,15,12

如若设置某个 channel 的默认功率,则可以使用 SFPE[Channel],[Channel TX Power]

#### 4. 使用默认功率和频偏

完成默认功率的设定后,对应发射功率和频偏分别选择 Auto 选项,即可使用之前设定在 Flash 区域的默认 发射功率和频偏参数。

5. 查看默认功率和频偏

Command 输入框中输入 RFPD-1,即可通过 Log 查看存储 Flash 区域的 WiFi 默认功率和频偏。

Command 输入框中输入 RFPE-1,即可通过 Log 查看存储 Flash 区域的 BLE 默认功率。

具体命令协议可参考下文的《Save default parameters to flash》

# **11** 发送功率温度补偿

BL602/BL604 系列芯片,支持发送功率温度补偿,温补的功率步进是 1dB,在-35°,5°,45°,85°,125°,升温时功率增加 1dB,降温时功率下降 1dB,MFG 固件默认打开温补功能,温度补偿检测 5s 钟进行一次。该功能也可以通过命令打开和关闭,并且温补使能的状态会保存到 Flash上,重启后仍然有效。

打开温补的命令是'ic1', 关闭温补的命令是'ic0'。用户可以通过'it1,0,0' 命令打开温补 log, 查看 MFG 固件检测到的温度值。

# 12 PDS/DTIM 设置

PDS 模式可设置芯片工作在较低功耗的同时可以唤醒 CPU 监听 WiFi AP 的 Beacon/DTIM 数据包,在检测到有数据 需要接收时,启动 WiFi 的接收机进行数据的接收。PDS 模式可以设置的参数包括:

• DTIM, 设置间隔多少 Beacon 才含有 DTIM 信息, 芯片会在该时刻唤醒, 监听 Beacon

- DTIM Count,设置接收多少个 DTIM(亦即睡眠次数)后,芯片进入正常的模式
- DTIM Wakeup Time, 设置芯片唤醒后,保持接收状态的时间,以便完整的接收到 Beacon

设置好上述三个参数后,点击 Start PDS 按钮即可设置芯片进入 PDS 模式。

| BL60X PDS/DTIM                                                    |           |
|-------------------------------------------------------------------|-----------|
| DTIM 1 V DTIM Count 100 DTIM Wakeup Time(ms) 10 PDS Sleep Forever | PDS Start |
|                                                                   |           |

图 12.1: PDS 模式参数设置

# <u>13</u> HBN 设置

HBN 测试可以让芯片进入 HBN 模式,在 HBN 模式下只有极少部分电路处在带电工作状态,其它电路的电源被关闭, 功耗达到最低。芯片可以从 HBN 模式唤醒,唤醒后芯片会重新启动。芯片的 HBN 唤醒源支持 RTC 唤醒和 GPIO 唤醒,目前测试工具仅仅支持 RTC 定时唤醒,设置完 HBN 唤醒时间后,点击 Start HBN 按钮即可让芯片进入 HBN 模式,设定的时间到来后,芯片会重新启动。

| BL60X HBN         |  |
|-------------------|--|
| HBN Sleep(sec) 10 |  |
|                   |  |
| HBN Start         |  |
|                   |  |
|                   |  |

图 13.1: HBN 模式参数设置

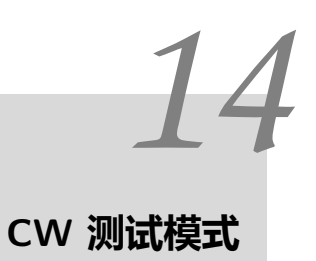

MFG 支持 CW(Continue Wave) 测试模式,在界面 Mode 下拉菜单种选择 Test(CW) 模式即可,进入测试模式后,仅 仅可以设定 Power 和 Channel, 其它 WiFi 模式 (b/g/n) 相关的测试按钮是被禁止使用的。

| 本配置                                              |                                                | BL60X MFG TX                                                                                             |             |                                     |               | BL60X MEG RX        | BL60X HBN             |
|--------------------------------------------------|------------------------------------------------|----------------------------------------------------------------------------------------------------|-------------|-------------------------------------|---------------|---------------------|-----------------------|
| COM Port                                         | COM6 ~                                         | 802.11b rate 1Mb                                                                                         | ps v        | 802.11b Start                       | 802.11b Stop  | RX Start            | HBN Sleep(sec) 10     |
| Mode                                             | Test(CW) $\lor$                                | 802.11g rate 6Mb                                                                                         | ps v        | 802.11g Start                       | 802.11g Stop  | RX Stop             | HBN Start             |
| Channel                                          | 1(2412) ~                                      | 802.11n mode MCS                                                                                         | 0 ~         | 802.11n Start                       | 802.11n Stop  | RX Frm Cnt          |                       |
|                                                  |                                                |                                                                                                    |             |                                     |               |                     |                       |
| CapCode<br>TxDuty                                | 33 Auto<br>50% ~                               | BLE Direct Test Mode                                                                                     | M Count 100 | DTIM Wakeup Tir                     | ne(ms) 100 PD | S Sleep Forever PD  | S Start               |
| CapCode<br>TxDuty<br>Misc Set                    | 33 Auto<br>50% ~<br>Misc Get                   | DTIM 1 V DTIN<br>BLE Direct Test Mode<br>Tx Channel 0                                                    | M Count 100 | DTIM Wakeup Tir<br>dbm v Data Lengt | ne(ms) 100 PD | PD PD PORE 0 TX S   | S Start<br>Start Stop |
| CapCode<br>TxDuty<br>Misc Set<br>Refresh         | 33 Auto<br>50% ~<br>Misc Get                   | BLE Direct Test Mode<br>Tx Channel 0                                                                     | M Count 100 | DTIM Wakeup Tir<br>dbm v Data Lengt | ne(ms) 100 PD | IS Sleep Forever PD | S Start<br>Start Stop |
| CapCode<br>TxDuty<br>Misc Set<br>Refresh<br>Open | 33 Auto<br>50% ~<br>Misc Get<br>Clear<br>Close | BLEOX POS/DTIM<br>DTIM 1 v DTIM<br>BLE Direct Test Mode<br>Tx Channel 0<br>Rx Channel 0<br>BL60X Command | M Count 100 | DTIM Wakeup Tir<br>dbm v Data Lengt | ne(ms) 100 PD | IS Sleep Forever PD | S Start<br>Start Stop |

图 14.1: 测试模式参数设置

# 15 RF 测试固件在生产中的使用说明

客户如果在生产环节需要对 RF 参数进行校准,也可使用 RF 测试固件完成产测。使用步骤如下:

1. 开发人员将 RF 测试固件添加到要烧写的文件

运行 BLDevCube.exe, 在 Chip Type 中选择对应的芯片型号 (比如 BL602/604),进入烧写界面,在该界面中勾选 MFG Bin,并根据实际产品使用的晶振类型,选择对应的固件。固件位于烧写工具根目录下的芯片型号/builtin\_imgs/mfg 文件 夹中。固件分为两类,一类是普通的固件 (没有有 autoboot 后缀),一类是烧录后自启动的固件 (带有 autoboot 后缀)。自启动的 RF 测试固件在工厂烧录完整个 Flash 后,会默认启动起来,也就是烧录完成后默认进入产测模式,在产测完成后,芯片再次启动会进入用户应用程序固件。普通的 RF 测试固件在烧录完毕后,启动后默认进入用户应用程序 固件,此时如需进入产测固件,则需要应用程序调用 IOT SDK 中的 API 实现。客户可根据实际的产测需求选择对应的 RF 测试固件。

以选择自启动固件为例,烧录界面配置如下:

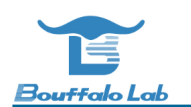

|           | sher         |                 |                  |                                                                                                   |
|-----------|--------------|-----------------|------------------|---------------------------------------------------------------------------------------------------|
|           |              | Firmware Config |                  |                                                                                                   |
| nterface  | Uart ~       | Factory Params  | bl602\device_tre | ee\bl_factory_params_IoTKitA_40M.dts                                                              |
| OM Port   | COM7 ~       | Partition Table | Browse           | $rkspace \verb bouffalo_development_environment\verb bl602\verb partition partition_cfg_2M.tom  $ |
| art Rate  | 2000000      | Boot2 Bin       | Browse           | ace\bouffalo_development_environment\bl602\builtin_imgs\blsp_boot2_debug.bin                      |
| Link Rate | 1000         | Firmware Bin    | Browse           | .WS\bl_iot_sdk\customer_app\bl602_demo_event\build_out\bl602_demo_event.bin                       |
| oard      | IoTKitA ~    | Media           | Browse           |                                                                                                   |
| tal       | 40M ~        | Romfs           | Browse           |                                                                                                   |
| hip Erase | False $\vee$ | MFG Bin         | Browse           | _app\bl602_mfg_stdfw\build_out\bl602_bl604_mfg_gu_bd3b261_40m_autoboot.bin                        |
|           |              | AES-Encrypt     | Key (16 Bytes)   | IV (16 Bytes)                                                                                     |
|           |              |                 |                  |                                                                                                   |
| 0%        |              |                 | 0%               | Log Create & Download Open                                                                        |
|           |              |                 |                  |                                                                                                   |
|           |              |                 |                  |                                                                                                   |
| arch      |              |                 |                  |                                                                                                   |
| arch      |              |                 |                  |                                                                                                   |
| earch     |              |                 |                  |                                                                                                   |
| arch      |              |                 |                  |                                                                                                   |
| earch     |              |                 |                  |                                                                                                   |

图 15.1: 烧写界面

完成上述配置后,点击 Create&Download 按钮,完成镜像文件的生成。生成的对应包含 MFG 的 bin 文件路径为:bl602/img\_create/whole\_flash\_data.bin 和 bl602/img\_create/whole\_img.pack。whole\_flash\_data.bin 文件为 flash 原始镜像,可以直接使用 flash 烧录器进行烧录,但是文件比较大。whole\_img.pack 为镜像压缩包,可以使用原厂自研的批量烧录工具烧写,烧录效率比较高。

#### 2. 工厂烧录以及产测

工厂拿到开发人员的 whole\_flash\_data.bin 或 whole\_img.pack,使用工厂批量烧写工具,完成所有镜像的烧写,具体烧写方法,请参考工厂批量烧写文档。如果烧录的 RF 测试固件是自启动的,完成烧写后,芯片启动会进入 RF 测试固件,此时可以对接测试仪器 (比如极致汇仪的仪器)完成产测,产测完成后,芯片再次启动,会进入用户应用程序,产测失败,芯片再次启动还是进入 RF 测试固件。如果烧录的 RF 产测镜像是普通固件,芯片启动后进入用户程序,需要用户程序切换到 RF 测试固件。

# 16 <sup>串口通信命令</sup>

所有命令均是字符串类型。

# 16.1 Shakehand

- 命令: H
- 返回: mfg

主机工具应该先发送"H\r\n" 去检测 MFG 固件是否已经运行起来,如果 MFG 固件已经运行起来,它收到"H\r\n" 命令 后会以"mfg\r\n" 应答。如果 MFG 没有在运行:

- 1. 主机用正常固件使用的波特率(默认 9600)发送"mfg\r\n" 命令,让正常固件切换到 MFG 固件。
- 2. 主机使用 115200 的波特率发送"H\r\n" 并检查能否收到"mfg\r\n"。
- 3. 如果主机收不到"mfg\r\n",重复步骤 1。
- 4. 主机收到"mfg\r\n" 后可以进行正常的测试。

# 16.2 TX on/off

on:t1

off:t0

# 16.3 TX modulation

# 16.3.1 2.4G 11n

mcs idx = 0 - 7

- 1. short GI + HT-GF + HT20:msg2[mcs idx]
- 2. short GI + HT-MF + HT20:msm2[mcs idx]

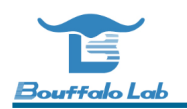

- 3. long GI + HT-GF + HT20:mlg2[mcs idx]
- 4. long GI + HT-MF + HT20:mlm2[mcs idx]
- 5. short GI + HT-GF + HT40:msg4[mcs idx]
- 6. short GI + HT-MF + HT40:msm4[mcs idx]
- 7. long GI + HT-GF + HT40:mlg4[mcs idx]
- 8. long GI + HT-MF + HT40:mlm4[mcs idx]

注解: BL602 不支持 HT40。

## 16.3.2 2.4G 11g

rate idx = 0 - 7, 0:6Mbps 1:9Mbps 2:12Mbps 3:18Mbps 4:24Mbps 5:36Mbps 6:48Mbps 7:54Mbps

• 命令: g[rate idx]

## 16.3.3 2.4G 11b

rate idx = 0 - 3, 0:1Mbps 1:2Mbps 2:5.5Mbps 3:11Mbps

- 1. Long Preamble:B[rate idx]
- 2. short Preamble:b[rate idx]

# 16.4 2.4g channel

channel idx = 1 - 13

• 命令: c[channel idx]

# 16.5 2.4g tx power

power dbm = 12 - 23dbm

• 命令: p[power dbm]

# 16.6 TX frame length

• 命令: 1[length]

# 16.7 TX frequency

max value=1000

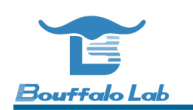

• 命令: f[freq]

# 16.8 PDS

enter into pds mode

- 1. sleep forever sa
- 2. rtc wakeup mode and dtim mode dtim:1 9 dtim count s: [dtim] [dtim count]
- 3. wakeup keep time keep ms: Unit is microsecond a:w[keep ms]

# 16.9 HBN

enter into hbn mode

- 1. rtc wake up mode hr [second]
- 2. gpio wake up mode TODO

# 16.10 RX

- 1. start rx r:s
- 2. get rx information r:g
- 返回:[RX Sensitivity] Frame Count [frame count], RSSI Avg [anverage of RSSI], DSSSFreqOffset Avg
  [anverage of DSSS Freqency Offset], OFDMFreqOffset Avg [anverage of OFDM Freqency Offset]

# 16.11 Get MFG FW version

- 命令: y:v
- 返回: #\*#\*version:[version]

# 16.12 Get MFG FW building infomation

- 命令: y:d
- 返回: #\*#\*date:[building date] time:[building time]

# 16.13 Get current power level

- 命令: y:p
- 返回: #\*#\*power:[power level dbm]

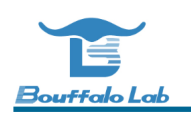

# 16.14 Get current channel

- 命令: y:c
- •返回: #\*#\*channel:[channel freq]

# **16.15 Get current tx status**

- 命令: y:t
- •返回: #\*#\*tx:[0 or 1]

# 16.16 Get tx frequency

- 命令: y:f
- 返回: #\*#\*freq:[tx frequency]

# 16.17 Get cap code

- 命令: y:x
- 返回: #\*#\*capcode:[capcode value]

# 16.18 Get MFG mode

- 命令: y:M
- 返回: #\*#\*mfgmode:[MFG mode]

# 16.19 Set cap code

• 命令: X[cap code]

# 16.20 Set MFG Test(CW) mode

0 for normal mode,1 for CW test mode

• 命令: M[MFG mode]

# 16.21 Write data to efuse

注意,由于 Efuse 具有写入后不可修改的特点,所以在对 efuse 进行读写的时候,要确保芯片正确的收到了主机发出 的数据,为此,主机要按照如下流程进行设定:

1. 主机使用 WEA 命令将要写入的数据发给 MFG 的 FW,此时 FW 只是将数据暂存,并没有写入 Efuse。

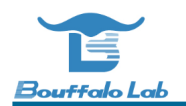

- 2. 主机使用 LEA 命令从 Efuse 暂存区读取设定的参数,判断 FW 是否正确接收,如果没有正确接收,重复步骤 1。
- 3. 主机判断设定的参数正确后,使用 SEA 命令,将参数真正的写入 Efuse。
- 4. 主机使用 REA 命令,从 Efuse 中读取设定的参数,校验正确则可认为 Efuse 写入成功。

### 16.21.1 Write data to efuse buffer

• 命令: WEA[address in hex string]=[value in hex string]

示例:

写入向 0x04 地址写 0x8000008

WEA0x0000004=0x8000008

### 16.21.2 Load data from efuse buffer

- 命令: LEA[address in hex string]
- 返回: Read efuse [address in hex string]=[value in hex string]

示例:

读取 0x04 地址处的数据

LEA0x0000004

返回

Read efuse 0x00000004=0x80000008

#### 16.21.3 Program data to efuse

- 命令: SEA
- 返回: Save efuse OK

### 16.21.4 Read data from efuse

- 命令: REA[address in hex string]
- 返回: Read efuse [address in hex string]=[value in hex string]

示例:

读取 0x04 地址处的数据

#### LEA0x0000004

返回

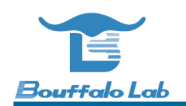

Read efuse 0x00000004=0x80000008

# **16.22 Save calibration parameters to efuse**

注意,由于 Efuse 具有写入后不可修改的特点,所以在使用 Efuse 进行参数设定的时候,要确保芯片正确的收到了主 机发出的参数,为此,主机要按照如下流程进行设定:

- 1. 主机使用 WEx 命令将要写入的数据发给 MFG 的 FW,此时 FW 只是将数据暂存,并没有写入 Efuse。
- 2. 主机使用 LEx 命令从 Efuse 暂存区读取设定的参数,判断 FW 是否正确接收,如果没有正确接收,重复步骤 1。
- 3. 主机判断设定的参数正确后,使用 SEx 命令,将参数真正的写入 Efuse。
- 4. 主机使用 REx 命令,从 Efuse 中读取设定的参数,校验正确则可认为 Efuse 写入成功。

### 16.22.1 Write cap code to efuse buffer

• 命令: WEX[cap code]

### 16.22.2 Load cap code from efuse buffer

- 命令: LEX
- 返回: Cap code2:[cap code]

#### 16.22.3 Program cap code to efuse

• 命令: SEX

### 16.22.4 Read cap code from efuse

- 命令: REX
- 返回: Cap code2:[cap code]

### **16.22.5 Write power offset to efuse buffer**

• 命令: WEP[Channel 1 power offset],[Channel 2 power offset]...[Channel 12 power offset],[Channel 14 power offset]

示例:

写入 Channel 1-14 的功率偏移-1,2,3,3,3,2,1,0,-1,-2,-3,-4,1,3

WEP-1,2,3,3,3,2,1,0,-1,-2,-3,-4,1,3

注解:如果功率校准采用的是线性插值方法,比如只做 1,7,13 通道的校准,但是使用 WEP 命令的时候仍然需要传递 14 个通道的数值,其它通道的偏移值可以写 0.同样的道理,如果只做某两个通道的校准,也是需要传递 14 个通道的

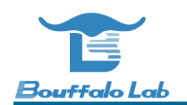

数值,不关心的通道功率偏移值可以设置为0.

### **16.22.6** Load power offset from efuse buffer

- 命令: LEP
- 返回:Power offset:[Channel 1 power offset],[Channel 2 power offset]...[Channel 12 power offset], [Channel 14 power offset]

#### 16.22.7 Program power offset to efuse

• 命令: SEP

#### 16.22.8 Read power offset from efuse

- 命令: REP
- 返回:Power offset:[Channel 1 power offset],[Channel 2 power offset]...[Channel 12 power offset], [Channel 14 power offset]

#### **16.22.9 Enable power offset in efuse**

• 命令: V

MFG 固件默认不会使能 TX Power Offset 的校准功能,如果需要验证校准的准确性,需要发送 V 命令使能 TX Power Offset 校准功能,收到该命令后 MFG 固件启用校准功能,并会通过 log 打印使用的 efuse 校准值。

### 16.22.10 Write mac address to efuse buffer

• 命令:WEM[MACO hex string]:[MAC1 hex string]:[MAC2 hex string]:[MAC3 hex string]:[MAC4 hex string]: [MAC5 hex string]

示例:

写入 MAC 地址: 18:B9:05:60:0E:74,

WEM18:B9:05:60:0E:74

#### 16.22.11 Load mac address from efuse buffer

- 命令: LEM
- 返回:MAC: [MACO hex string]: [MAC1 hex string]: [MAC2 hex string]: [MAC3 hex string]: [MAC4 hex string]: [MAC5 hex string]

示例:

返回 MAC:18:B9:05:60:0E:74

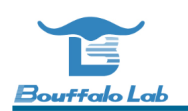

#### 16.22.12 Program mac address to efuse

• 命令: SEM

### 16.22.13 Read mac address from efuse buffer

- 命令: REM
- 返回:MAC: [MAC0 hex string]: [MAC1 hex string]: [MAC2 hex string]: [MAC3 hex string]: [MAC4 hex string]: [MAC5 hex string]

示例:

返回 MAC:18:B9:05:60:0E:74

# 16.23 Save calibration parameters to flash

由于 efuse 具有写入后无法改写的特点,故产测校准参数写入到 efuse 是有次数限制的,不同系列芯片,最大写入次 数不同。为了提供更高的灵活性,产测固件支持将产测的频偏参数,功率校准参数,用户 MAC 地址等参数,写入到 Flash。如需要将产测参数写入到 Flash,用户需要在烧写产测固件时,在分区表中增加 "rf\_para" 这个分区,产测软 件启动后,如果在分区表中找到了 "rf\_para" 分区,就会把 RF 的相关参数写在 flash 中,而不会写在 efuse 中。校准 参数的写入命令和流程同《Save calibration parameters to efuse》

flash 中 RF 参数结构体如下:

# 16.24 Save default parameters to flash

### 16.24.1 save default cap code to flash

• 命令: SFX[cap code]

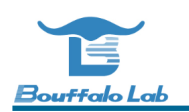

### 16.24.2 read default cap code from flash

- 命令: RFX
- 返回: Cap code2:[cap code]

### 16.24.3 save WiFi default power to flash

• 命令: SFPD[mode][channel],[power]

注解: mode 可以为 B or G or N

#### 16.24.4 read WiFi default power from flash

- 命令: RFPD[channel]
- 返回: Default power: [power]

#### 16.24.5 select WiFi default power in flash

• 命令: P-1

### 16.24.6 save BLE default power to flash

• 命令: SFPE[channel],[power]

### 16.24.7 read BLE default power from flash

- 命令: RFPE[channel]
- 返回: Default power: [power]

### 16.24.8 select BLE default power in flash

• 命令: EP-1

# 16.25 Reset MFG FW

• 命令: Reset

注解: It's only design for MFG firmware running from flash.

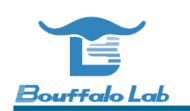

# 16.26 Set tx duty

• 命令: d[duty]

注解: Duty value is between 0-100

# 16.27 Get tx duty

- 命令: y:i
- •返回: #\*#\*duty:[tx duty]

# 16.28 BLE Test

### 16.28.1 BLE TX Power

• 命令: EP[power]

Power 参数是 16 进制字符串。

举例: EP11

Set Tx Power 17 dbm.

### 16.28.2 BLE TX

• 命令: ET[channel][data length][payload type]

所有的参数都是16进制字符串。

举例: ET261600

To transmit le test data on RF Channel38, with data Length 22 and with PRBS9 packet payload type and data len 22.

# 16.28.3 BLE RX

• 命令: ER[channel]

channel 参数是 16 进制字符串。

举例: ER26

To receive le test data on RF Channel38.

### 16.28.4 BLE test stop

• 命令: EE

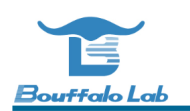

# **16.29 TX power temperature calibration**

• 命令: ic[1/0]

ic1 表示打开温补功能, ic0 表示关闭温补功能。用户可以通过 it1,0,0 打开温补 log 进行查看。